## **OnceHub** Support

### Outlook troubleshooting: No Outlook calendars are showing in the Select calendars to sync step

Last Modified on Jun 2, 2023

The calendar selection step allows you to choose which calendars you'd like to sync with OnceHub.

| Calendars ScheduleOnce Connector for Outlook |                 |
|----------------------------------------------|-----------------|
| Select calendars to sync                     |                 |
| My Calendars                                 | ^               |
| Calendar - cs@oncehq.com                     |                 |
|                                              |                 |
| Adam's Calendar                              |                 |
| Adam's Personal Calendar                     |                 |
| Adam's Work calendar                         |                 |
| Barbara Demo Calendar                        |                 |
| Diana test calendar                          |                 |
| Michael's Test Calendar                      |                 |
| Carl Handelman                               |                 |
| Diana 2                                      |                 |
| ∐Matan's Test                                |                 |
|                                              |                 |
| TAIIISON 2                                   | •               |
|                                              | Version 1.1.209 |
| < Back Next >                                | Cancel          |

If it appears blank, there are a few steps you can follow to determine what might be causing the issue.

#### Quit and reboot connector

The first recommendation is to quit the connector and reboot it. You can do this by right-clicking on the square, blue and white SO icon in your taskbar icons. Select Exit. You can re-open the OnceHub connector for Outlook through the shortcut created on your Windows Desktop.

#### **Check permission settings**

If you are trying to sync Microsoft Exchange shared calendars, check the permissions of the calendar(s) you are syncing with OnceHub. In Outlook, right-click on the relevant calendar. Go to Properties -> Permissions -> Permission level.

### **OnceHub** Support

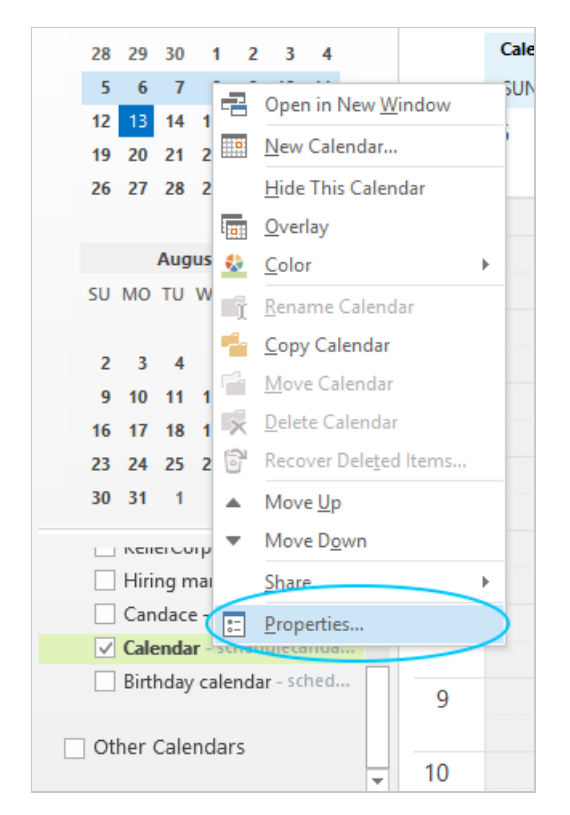

Ensure that you still have read/write capabilities as the Owner or Publishing Editor of the calendar.

| Calendar Properties                                                                                |                             |                                                                 |               | ×  |
|----------------------------------------------------------------------------------------------------|-----------------------------|-----------------------------------------------------------------|---------------|----|
| General Home Pa                                                                                    | ge AutoAi                   | rchive Permissions                                              | Synchronizati | on |
| Name<br>Default<br>Anonymous                                                                       | Permission<br>Owner<br>None | n Level                                                         |               |    |
| Ad                                                                                                 | d                           | Remove Prop                                                     | perties       |    |
| Permission Levels<br>Read<br>None<br>Free/Busy ti<br>Subject, loci<br>Full Details<br>Other Free/B | Owner<br>me<br>me,<br>ation | Write<br>Create items<br>Create subfold<br>Edit own<br>Edit all | lers          |    |
| Delete items<br>None<br>Own<br>All                                                                 |                             | Other<br>Folder owner<br>Folder contact<br>Folder visible       |               |    |
| OK Cancel Apply                                                                                    |                             |                                                                 |               |    |

### Try repairing Outlook

Outlook files can sometimes become corrupted, preventing the connector from reading the calendars correctly

# SinceHub Support

and displaying a blank screen. Performing a quick Outlook repair will usually take no more than 5-10 minutes and can help with connector issues as well as general Outlook performance issues. Learn more about repairing Outlook